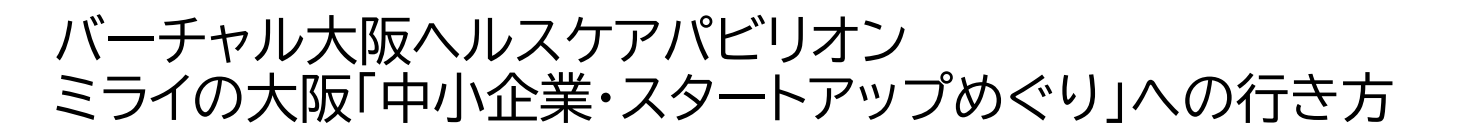

①REALITYアプリを起動し、 「ワールド」タブをタップします。

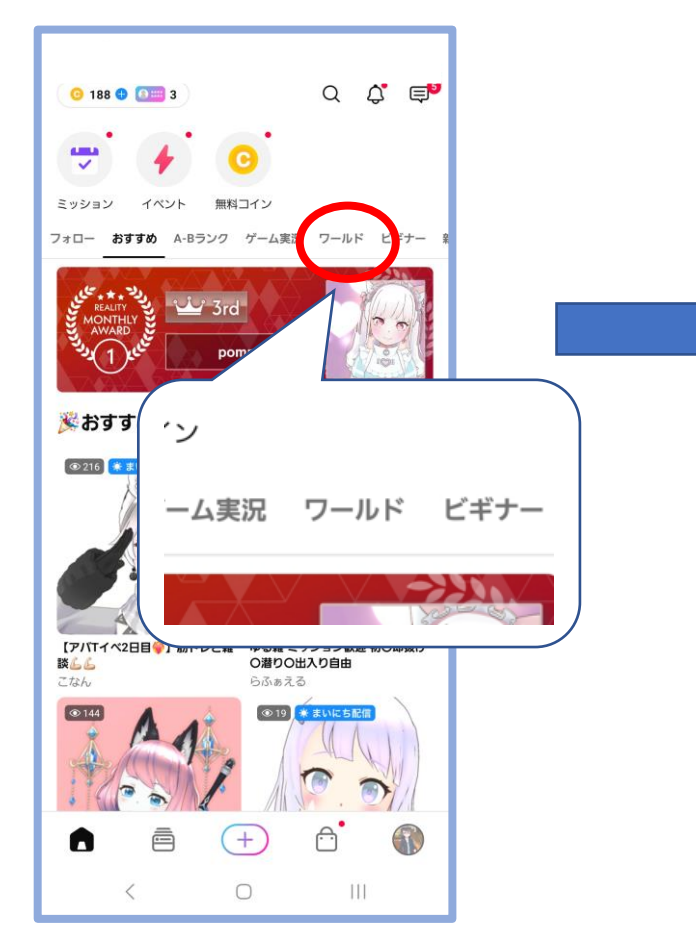

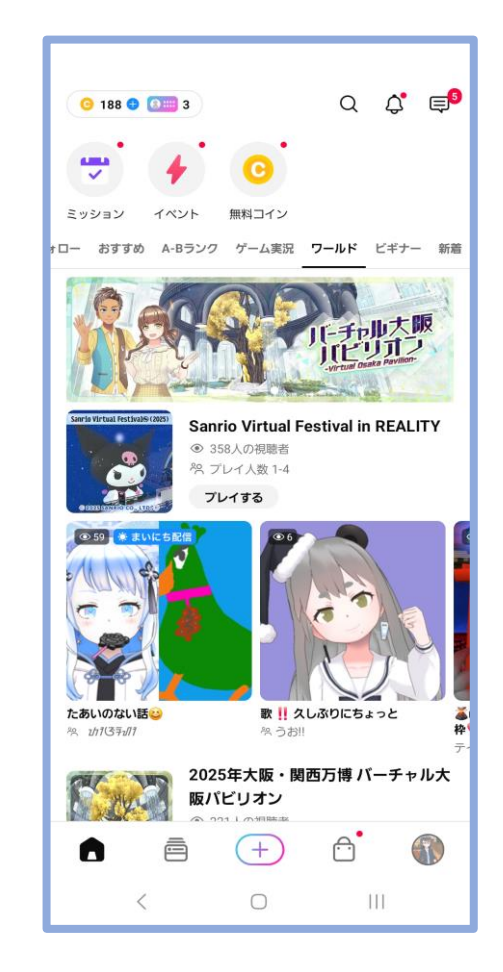

②ワールドー覧ページが開きます。

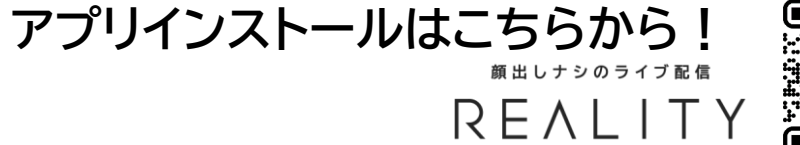

③「2025年大阪・関西万博バーチャル大阪パビ リオン」を選び「プレイする」をタップすると ワールド配信が始まります。

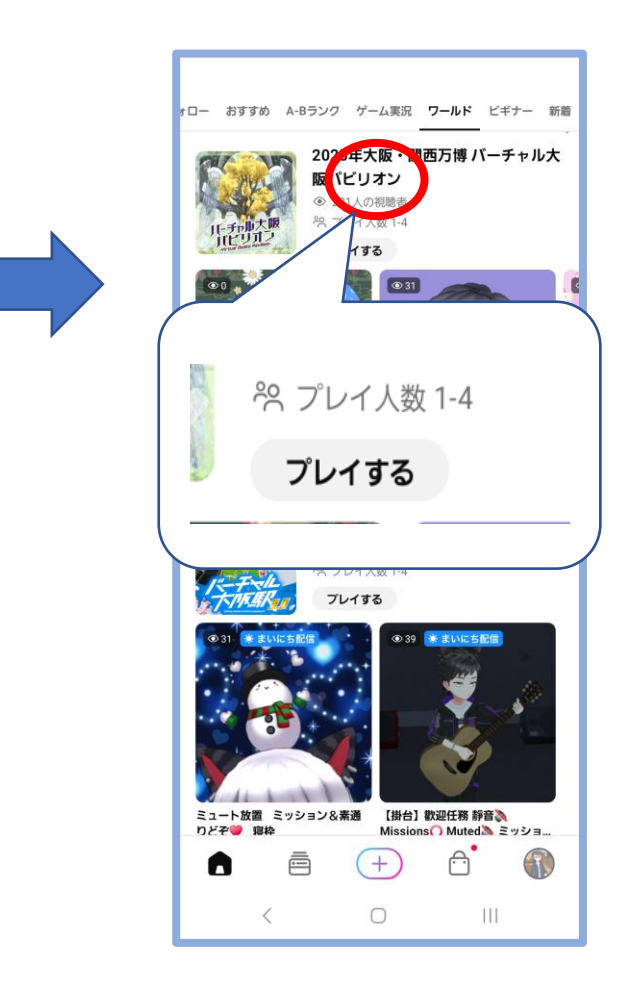

## バーチャル大阪ヘルスケアパビリオン ミライの大阪「中小企業・スタートアップめぐり」への行き方

## 「バーチャル大阪ヘルスケアパビリオン」の入り口から 左に向くと各展示ゾーンに移動できる場所が見えます。

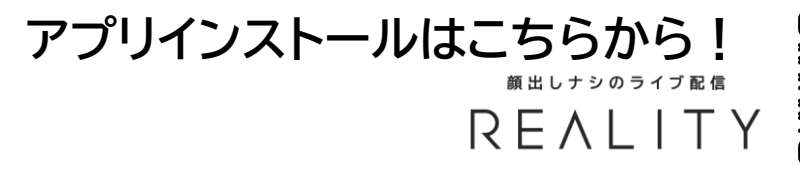

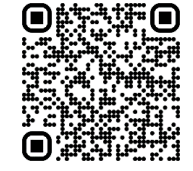

「ミライの大阪 中小企業・スタートアップめぐり」の看 板まで進み、円形の中に入ると移動できます。

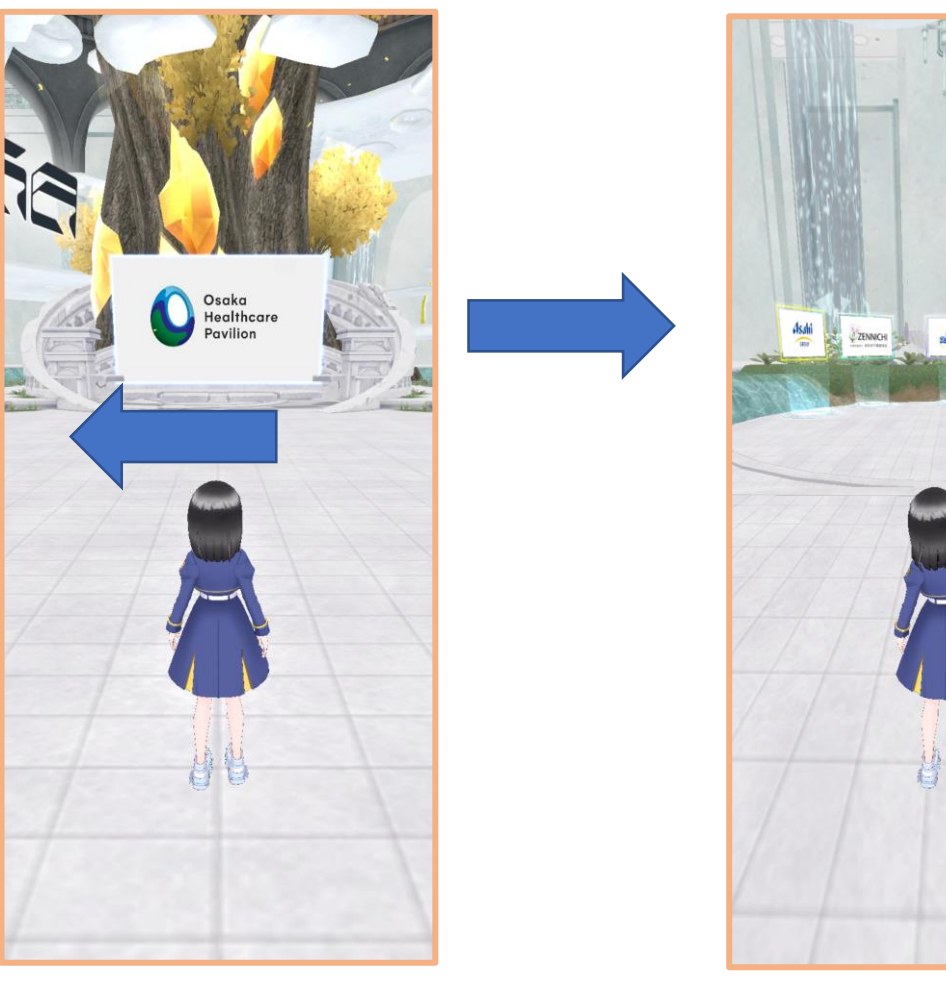

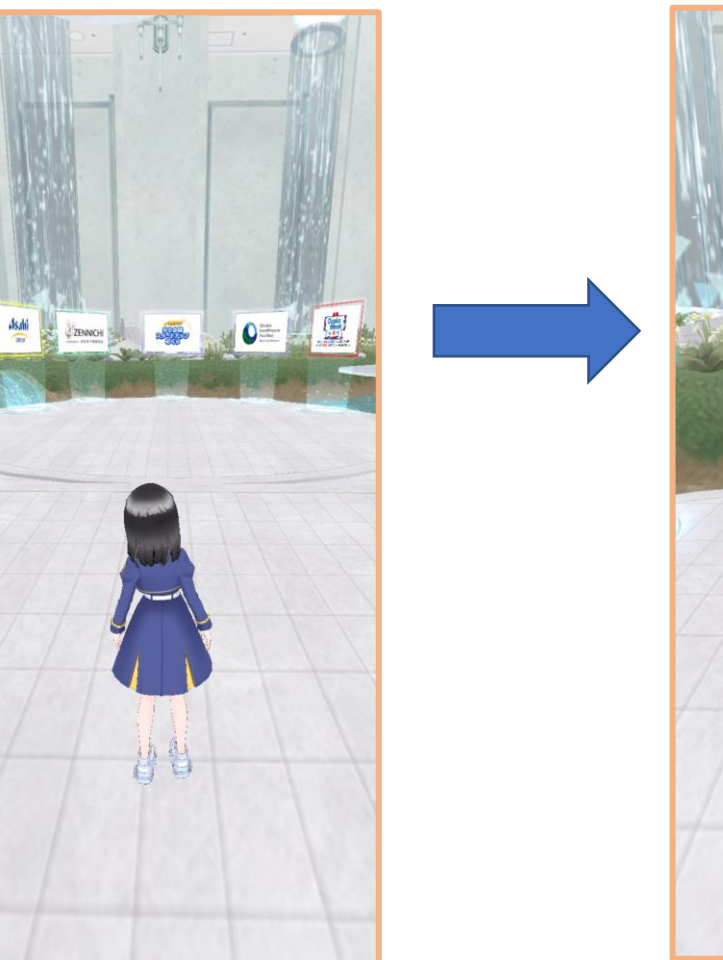

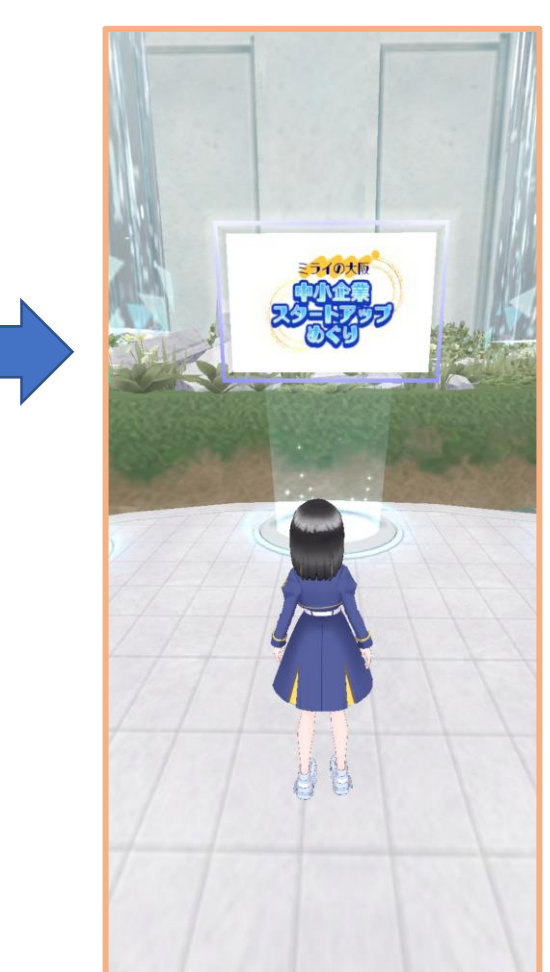

バーチャル大阪ヘルスケアパビリオン ミライの大阪「中小企業・スタートアップめぐり」への行き方

「ミライの大阪 中小企業・スタートアップめぐり」 の展示ゾーン入り口です。 展示ゾーンでは各出展企業の展示物や、案内版を置い ています。

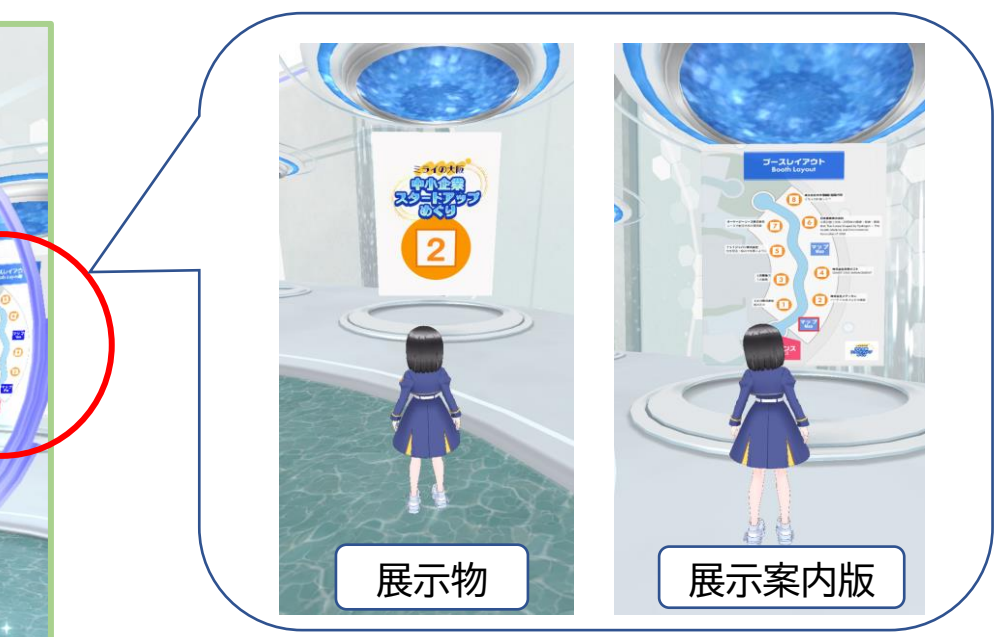

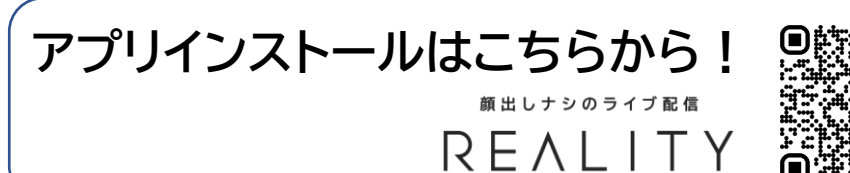

展示ゾーンの奥まで進むと、床が円形に光る場所が見 えてきます。

そこに入ると次の階層に移動し、他の出展企業の展示 物等を見ることができます。

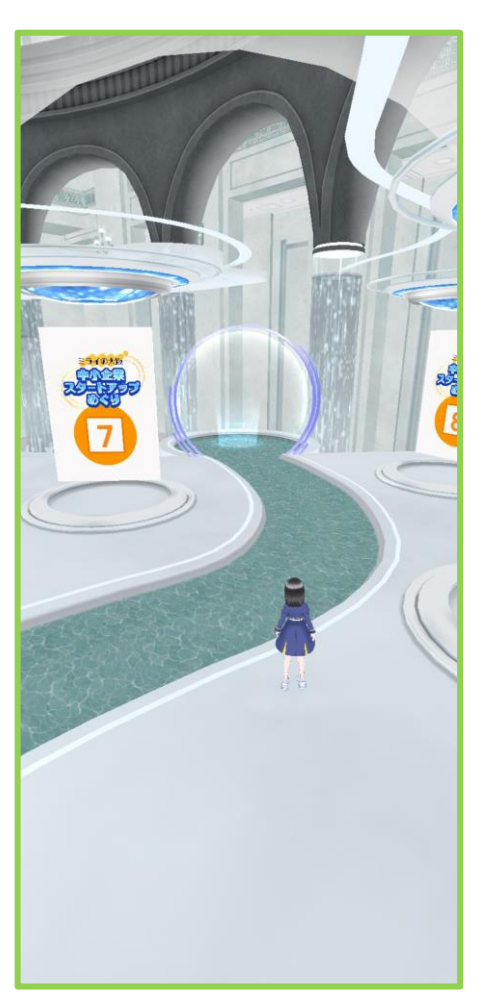

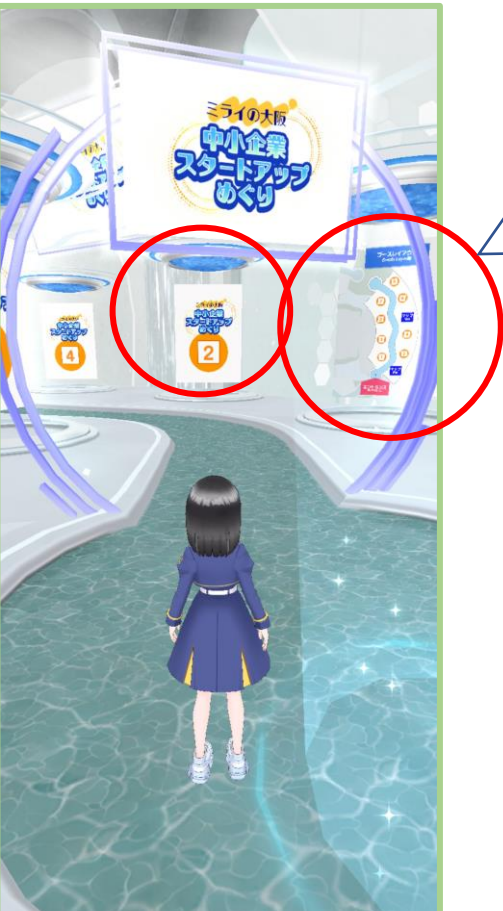